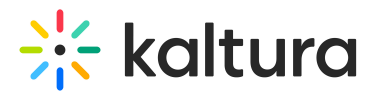

## Kaltura Genie - User guide

Last Modified on 03/12/2025 10:41 am IST

283 This article is designated for all users.

#### About

Kaltura Genie is a powerful Al-driven tool that transforms how you access knowledge. Unlike traditional Al solutions that rely on external sources, Genie pulls exclusively from your organization's verified content, ensuring accurate, reliable answers, free from hallucinations.

By simply asking a question, you receive structured responses, including key takeaways, video clips, and follow-up suggestions. With hyper-personalized insights and enterprise-grade security, Genie streamlines knowledge discovery, providing you with trusted, relevant information at your fingertips.

## Ask Genie

 In your video portal, click the **Ask Anything** button. Its location may vary depending on your organization's setup - it might be in the navigation bar, on a channel page, or somewhere else your admin has placed it.

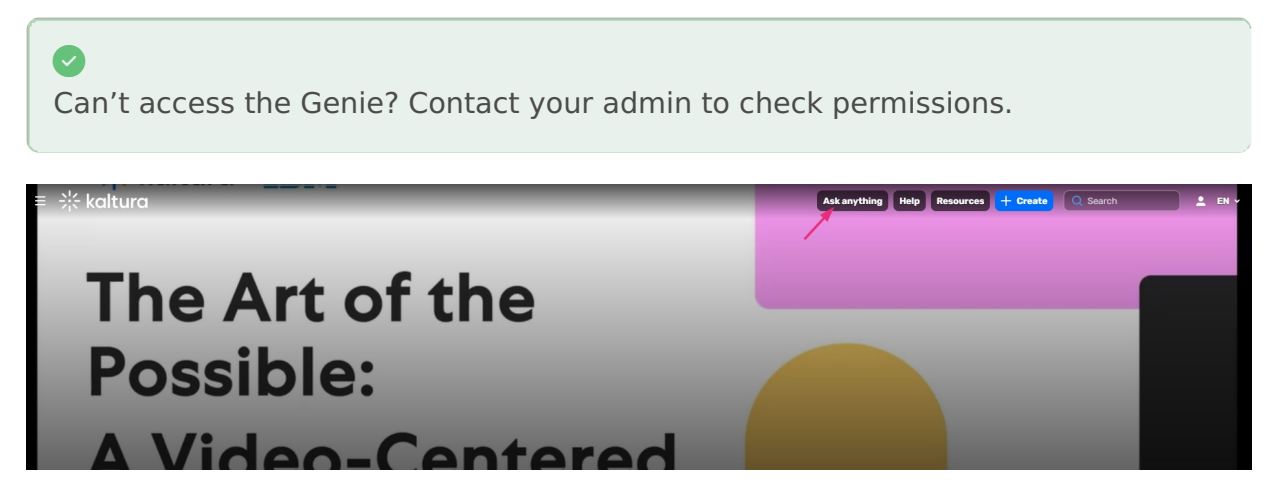

The Ask anything page displays.

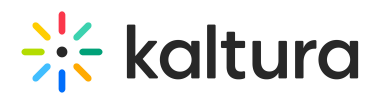

| ≡ ╬ kaltura     |                                                            | Ask anythin | g Help | Resources | + Create | Q Search | 🔔 – EN 👻 |
|-----------------|------------------------------------------------------------|-------------|--------|-----------|----------|----------|----------|
|                 |                                                            |             |        |           |          |          |          |
|                 |                                                            |             |        |           |          |          |          |
|                 |                                                            |             |        |           |          |          |          |
|                 | ↓* Your Genie                                              |             |        |           |          |          |          |
|                 | Ask anything                                               |             |        |           |          |          |          |
|                 | ,                                                          |             |        |           |          |          |          |
|                 |                                                            |             |        |           |          |          |          |
|                 | How is the dictation icon enabled in the system?           | <i>→</i>    | ÷      |           |          |          |          |
|                 |                                                            |             |        |           |          |          |          |
|                 | What are the current limitations of the Al quiz generator? |             |        |           |          |          |          |
|                 |                                                            |             |        |           |          |          |          |
|                 | Will AI features be limited to specific courses?           |             |        |           |          |          |          |
|                 |                                                            |             |        |           |          |          |          |
|                 |                                                            |             |        |           |          |          |          |
|                 |                                                            |             |        |           |          |          |          |
|                 |                                                            |             |        |           |          |          |          |
|                 |                                                            |             |        |           |          |          |          |
| Ask me anything |                                                            |             |        |           |          |          |          |

2. Type your question into the **Ask me anything** search field to retrieve personalized results.

Type your question in natural language (for example, "How do I create a new project report?").

Alternatively, you can click on any of the **three suggested questions** to automatically populate the search field and get an instant response.

After typing in your question, press Enter on your keyboard.
 Genie processes your request, which may take a few seconds. During this time, the Analyzing content screen displays.

# 🔆 kaltura

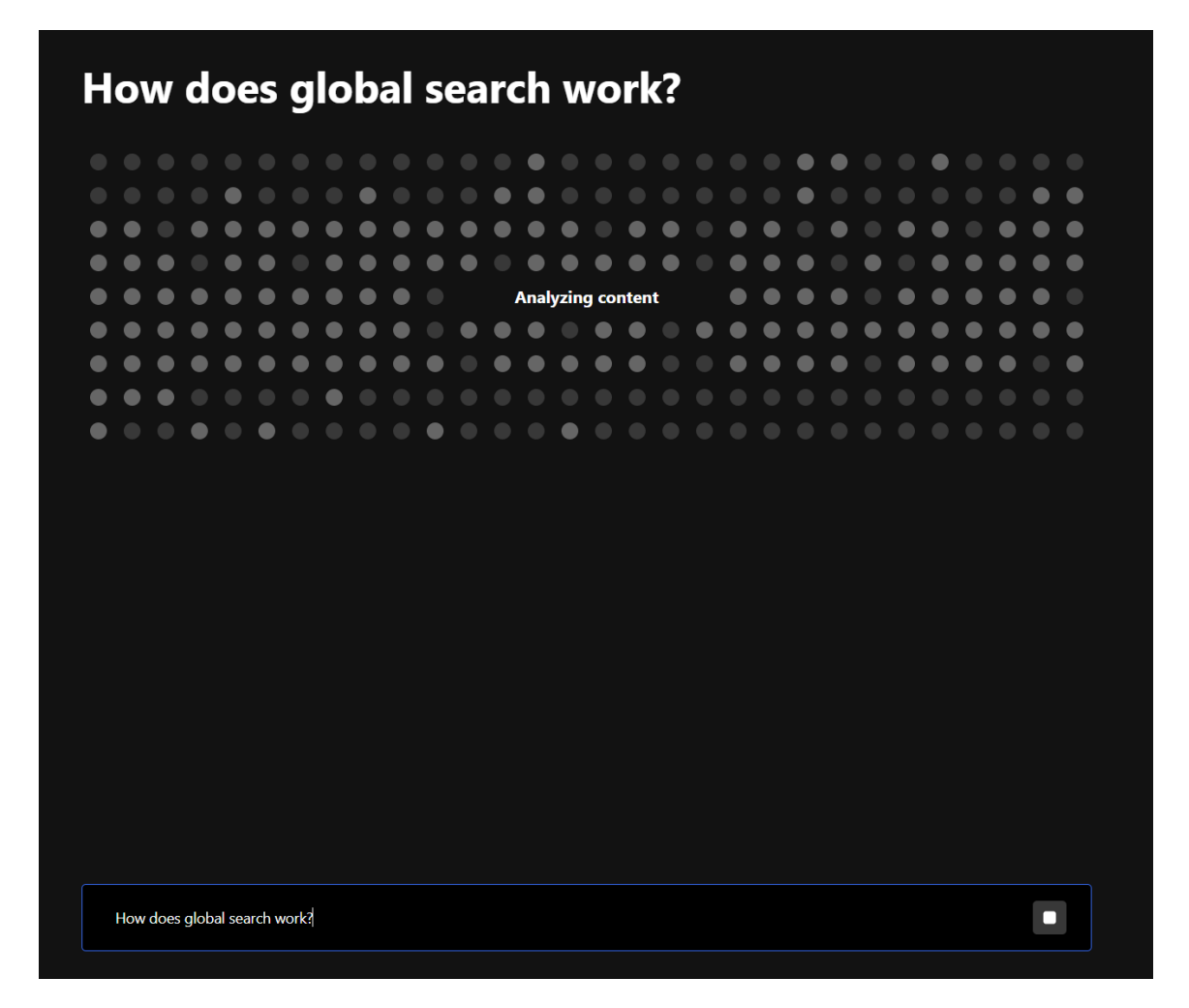

You can cancel the process by clicking the **Stop icon** in the query field.

## 🔆 kaltura

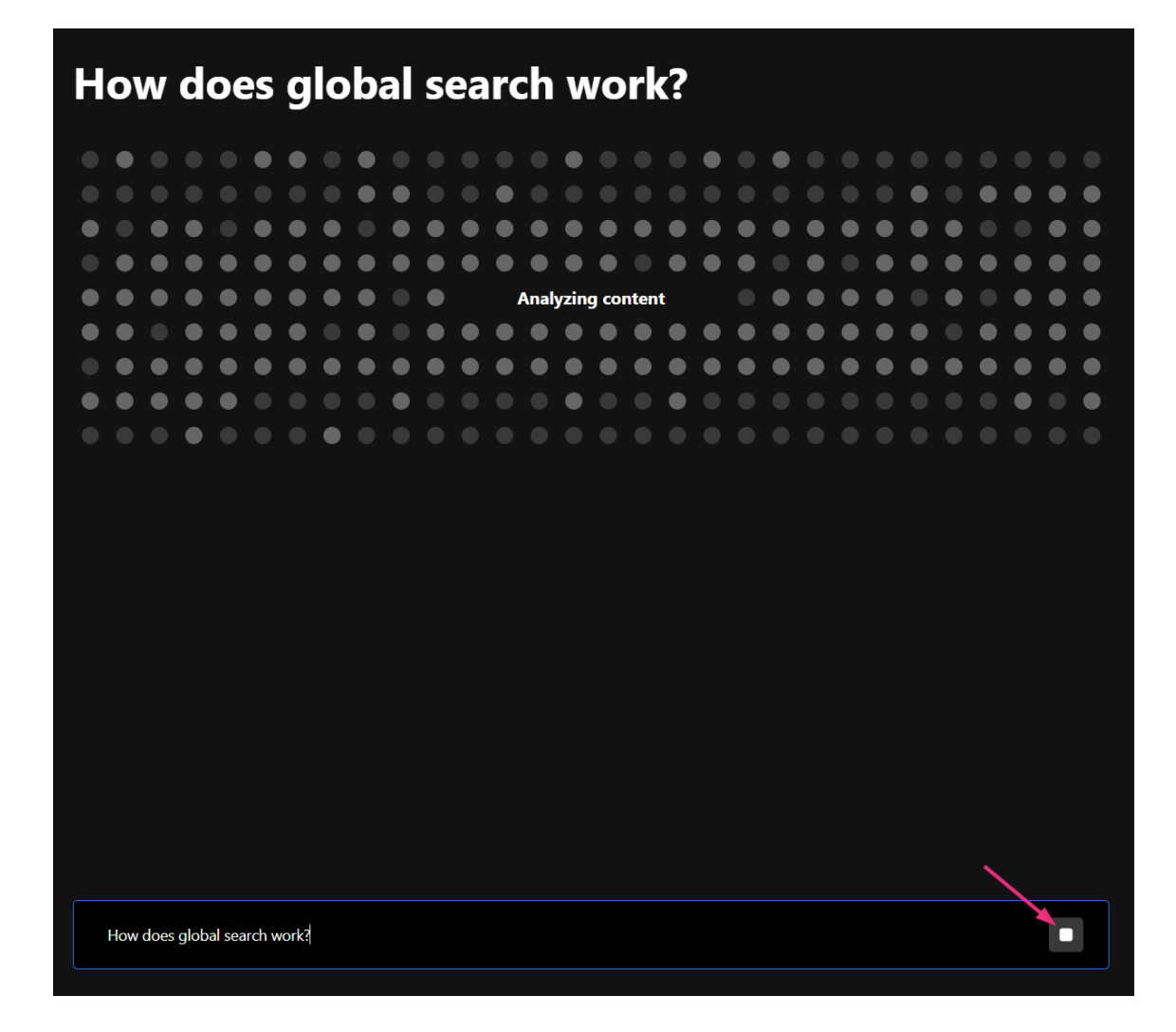

## **Results interface**

Genie delivers results in an easy-to-navigate interface. Your question appears at the top, followed by AI-generated flashcards that present key takeaways, video clips, and related resources.

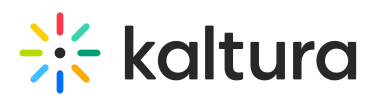

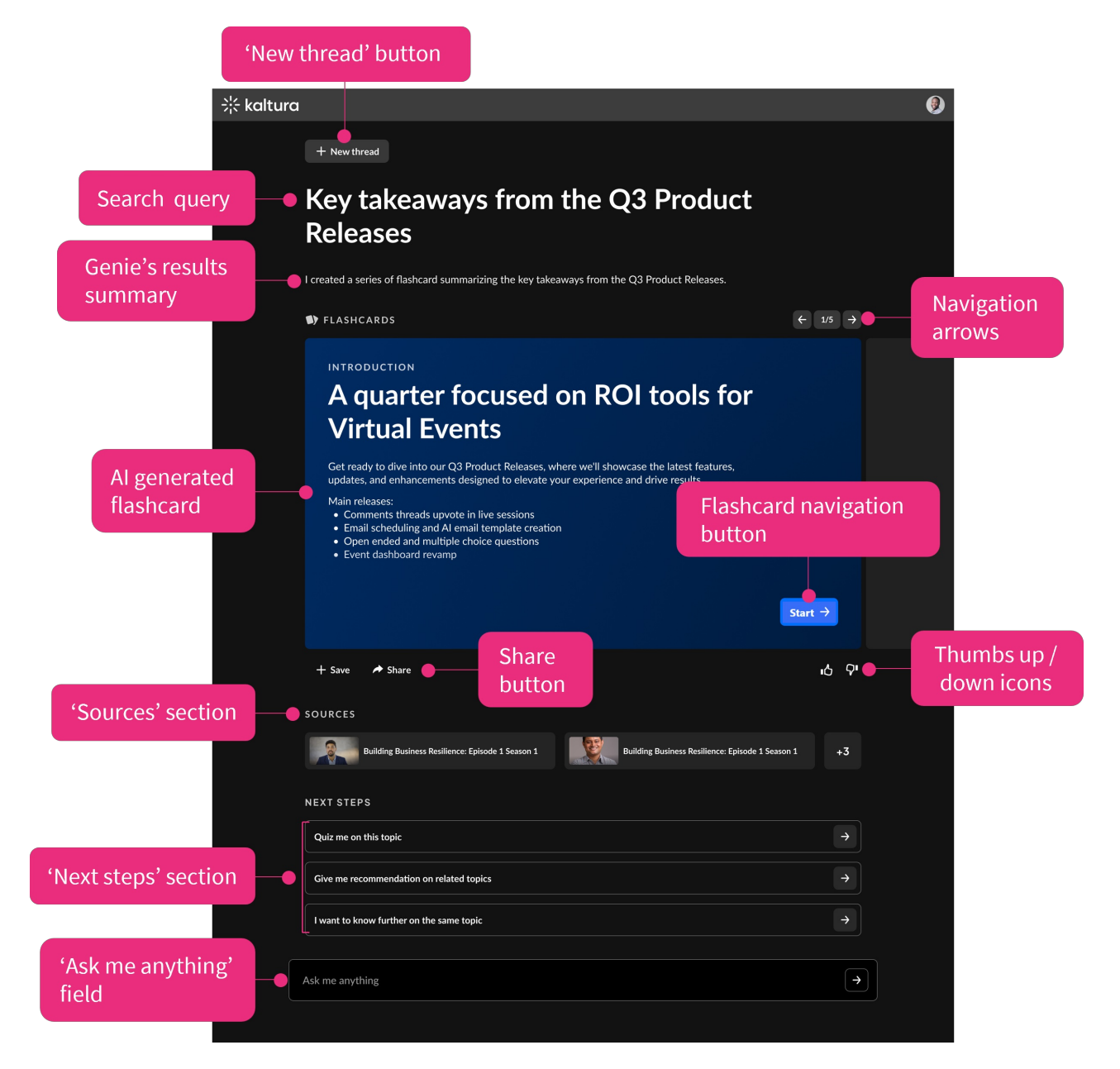

#### Key features

- 'New Thread' button Click to start a new search from scratch.
- Search query See your typed question displayed prominently at the top.
- Genie's results summary View a brief explanation of how Genie interpreted your question and generated the answer.
- **Navigation arrows** Move between multiple flashcards if the answer spans more than one.
- **Al-generated flashcard** View answers in the form of flashcards, including key takeaways and video clips (if available).
- Flashcard navigation button Click 'Start' to navigate to the next flashcard in the response set.
- Save button (Coming Soon)

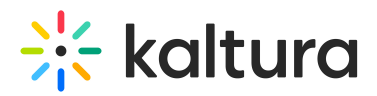

- Share button Copy a link to the specific Genie response to share with others.
- Thumbs up / down icons Rate Genie's response to improve accuracy.
- 'Sources' section See the video clips Genie used to generate the response.
- 'Next Steps' section Get suggested follow-up questions.
- 'Ask Me Anything' field Refine your search or ask additional questions.

If Genie cannot find relevant results, it will display the following message: *I couldn't fina an exact match for your request.* 

| 洸 kaltura |                                                  | ۹ |
|-----------|--------------------------------------------------|---|
|           | Key takeaways from the Q3 Product<br>Releases    |   |
|           | I couldn't find an exact match for your request. |   |
|           | SUGGESTIONS                                      |   |
|           | Quiz me on this topic $\rightarrow$              |   |
|           | Give me recommendation on related topics →       |   |
|           | I want to know further on the same topic         |   |
|           |                                                  |   |
|           |                                                  |   |
|           |                                                  |   |
|           | Ask me anything                                  |   |
|           |                                                  |   |

If Genie cannot find an exact match for your request, it will suggest alternative questions related to your query.

## **Review the results**

Genie will return Al-generated flashcards with:

- a summary of the answer to the presented question, with each flashcard presenting a certain key takeaway.
- video clips extracted from relevant content.
- links to full videos.

#### •

The first flashcard will always be an introduction to the overall answer and will not include a video clip.

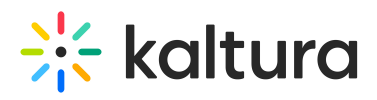

Click the **Start** button to navigate through additional flashcards on the topic.

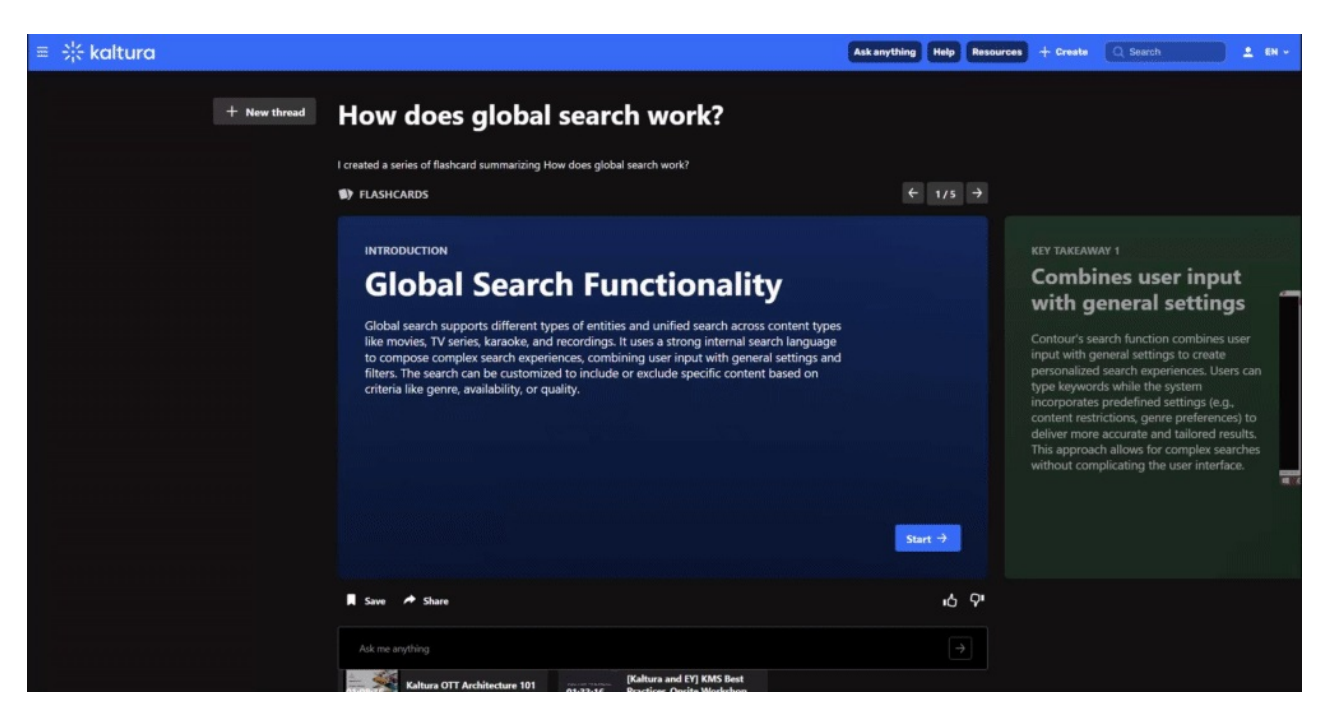

If a flashcard contains a video clip, you can click **Watch Full Video** to be redirected to the entry page of the source video with the player set to the starting point of the clip. Some flashcards may include multiple video clips. You can navigate between them using the dots under the video.

| KEY TAKEAWAY 1<br>Workflow for saving<br>and publishing clips                                                                                                    | Watch full video |     |        |
|----------------------------------------------------------------------------------------------------|------------------|-----|--------|
| <ol> <li>Generate clips from a video</li> <li>Adjust clip length if needed</li> <li>Save the clip</li> <li>Al automatically generates title,<br/>description, and tags</li> <li>Option to add captions</li> <li>Clip becomes a new entry upon<br/>saving</li> </ol> |                  |     |        |
| 8. Use for social media or link back to<br>full video                                                                                                    |                  | ∕∎• |        |
|                                                                                                    |                  |     | Next → |

Click the **Share** button to send the response link to colleagues.

# 🔆 kaltura

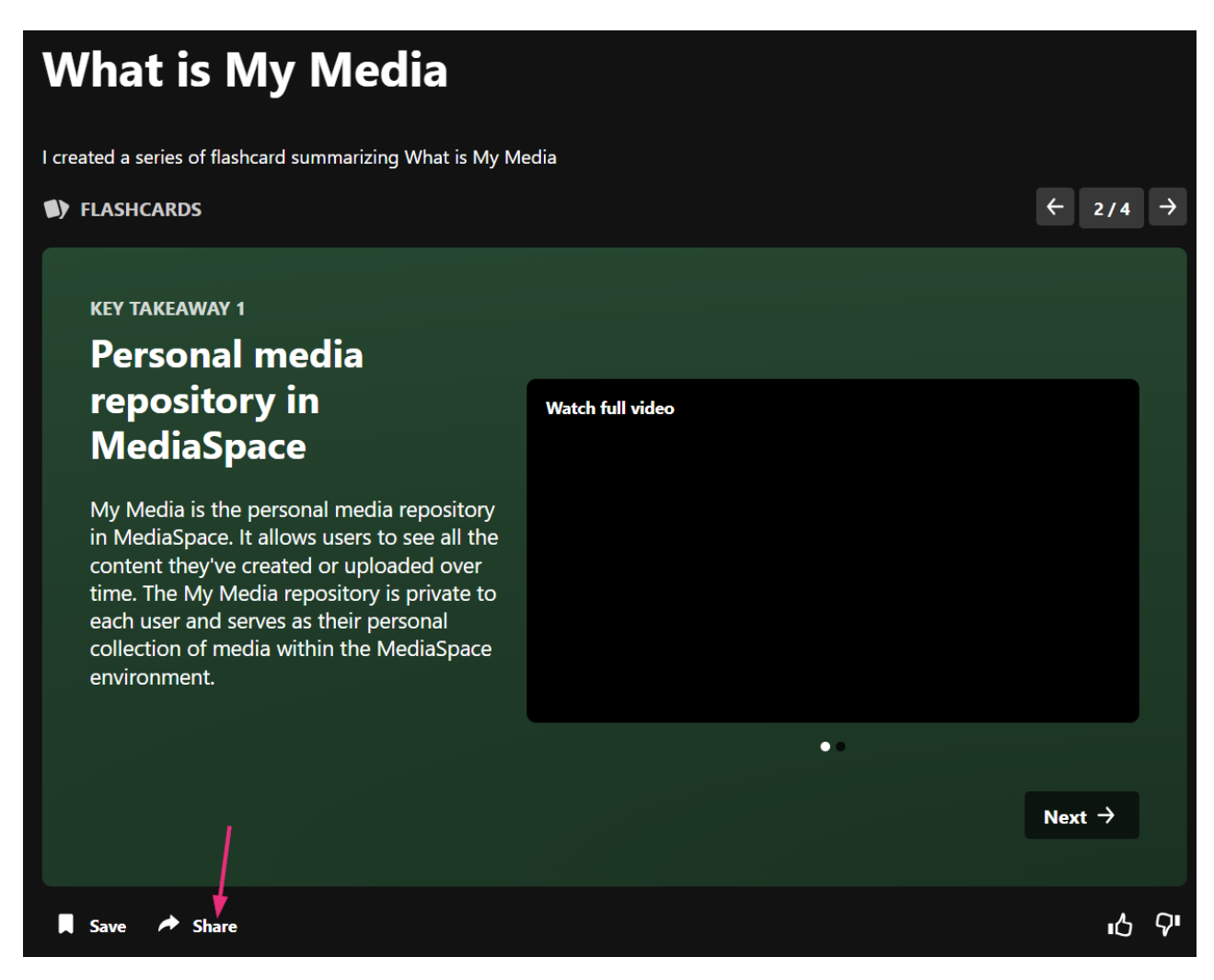

The **Share** button copies to the clipboard a shareable link to the specific answer. Any user with Genie access will then be able to use this link to immediately upload the answer generated by Genie.

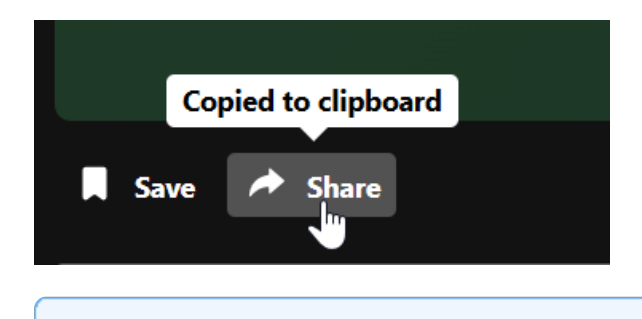

The **Save** button (for locally saving an answer) is not yet available.

Press the **Next** button at the bottom right of the flashcard to move to the next flashcard.

## Provide feedback

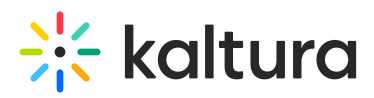

Providing feedback on Genie's responses plays a crucial role in improving its accuracy and future recommendations. When you use the **Thumbs up / Thumbs down** icons, you help Genie refine its understanding of what makes an answer relevant and useful.

- 1. Click a **Thumbs up** or **Thumbs down** icon to provide feedback.
  - The **Tell us more** window displays.

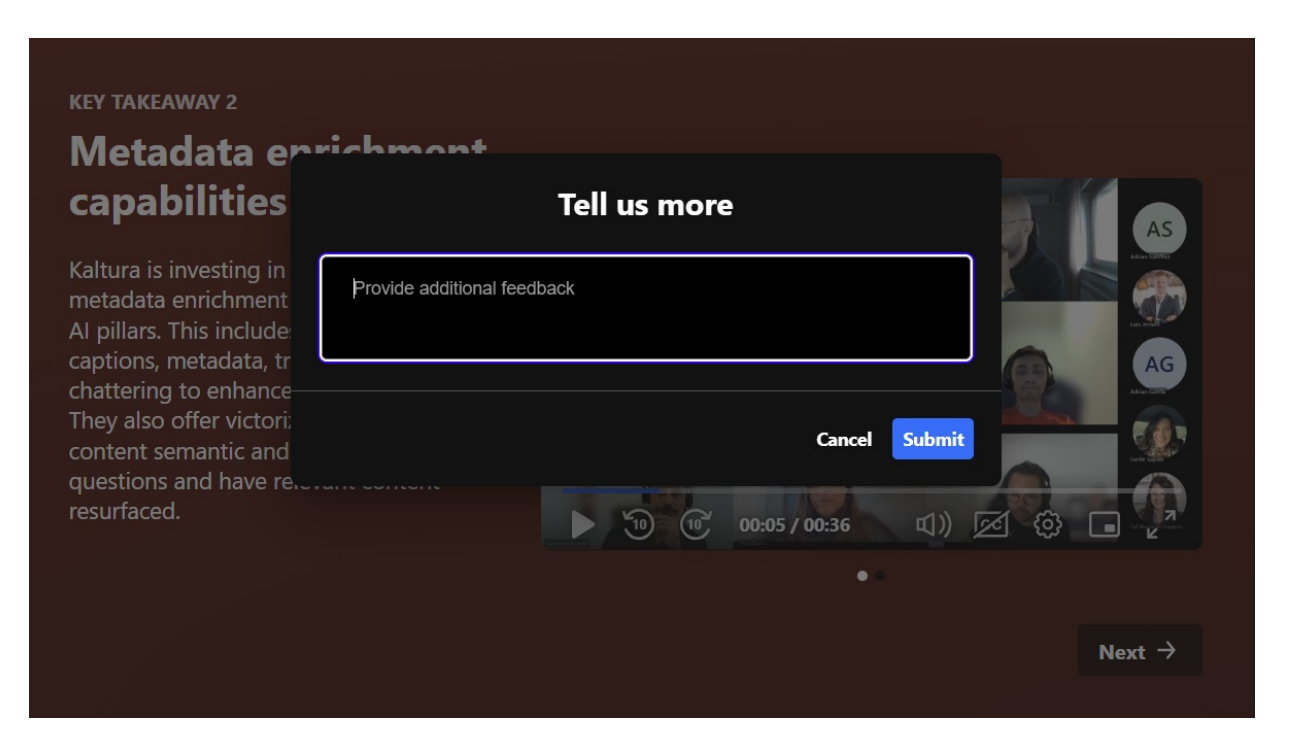

2. Type in your feedback.

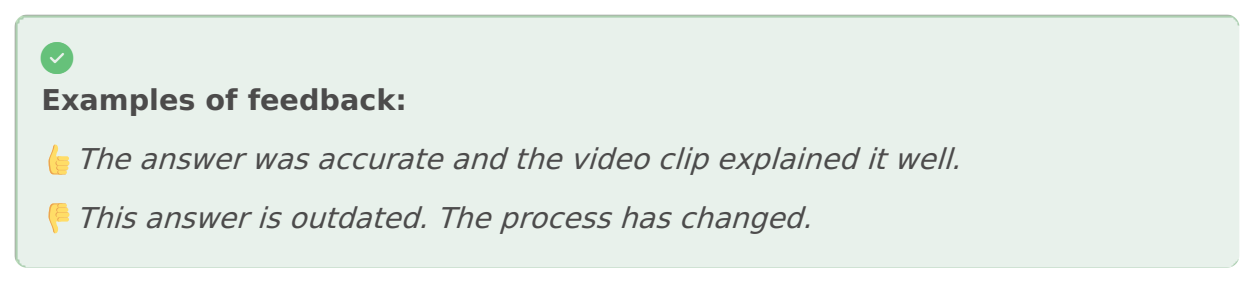

#### 3. Click **Submit**.

#### Sources

The **Sources** section lists the videos Genie used to generate your answer. You can use the sources to verify the content and explore related materials if multiple videos were referenced.

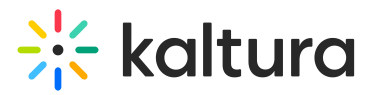

| FLASHCARDS                                                                                                    |                                                                                                    | ← 1/5 →                                  |
|----------------------------------------------------------------------------------------------------|----------------------------------------------------------------------------------------------------|------------------------------------------|
| INTRODUCTION Publishing fr                                                                                                    | om My Media                                                                                                    |                                          |
| Yes, users can publish content from<br>the content and choose where to pu<br>locations at once. The publishing sta<br>removes the content from channels | My Media to channels or categories. They<br>iblish it. Content can be published to mul<br>atus can be easily changed, and unpublish<br>while keeping it in My Media. | ( can select<br>tiple<br>ning<br>Stort → |
| Save A Share                                                                                                    |                                                                                                    | ى<br>ىنى كە                              |
| SOURCES<br>06:57 EP Connected                                                                                                    | 56:36 UvA - secure workflow, QA<br>demo, May 3rd 2022 Meeting<br>Recording                                                                                           |                                          |
| Ask me anything                                                                                                    |                                                                                                    | $\rightarrow$                            |

#### •

If multiple flashcards use clips from the same video, that video will only appear **once** in the Sources section, for example, you may have five flashcards with video clips but only two sources.

To access the source, click the video thumbnail to open the full video at the relevant timestamp.

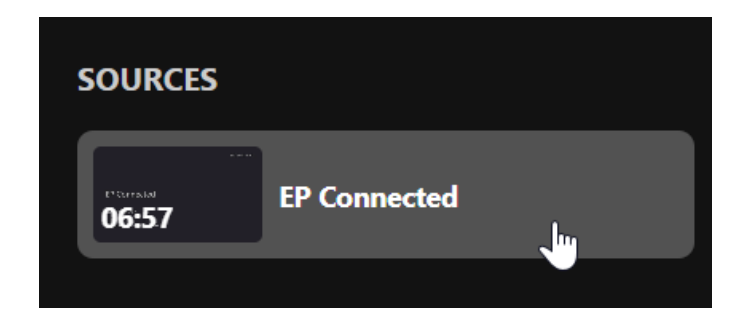

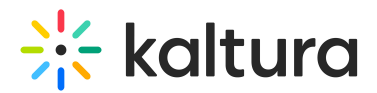

### Refine your search

You can ask follow-up questions in the **Ask me anything** field at the bottom of the window to get more specific information.

You can also click suggested related topics for deeper insights under the **Next Steps** section to help refine or expand your search or follow another learning path based on your query.

| ≡ 🔆 kaltura |                                                              |             | Ask anything Help | Resources | Create Q Search | 🔔 EN 🗸  |
|-------------|--------------------------------------------------------------|-------------|-------------------|-----------|-----------------|---------|
|             |                                                              |             | •                 |           |                 | Gendors |
| Next →      |                                                              |             | Next →            |           |                 |         |
|             | 📕 Save 🎓 Share                                               |             |                   |           |                 |         |
|             | SOURCES                                                      |             |                   |           |                 |         |
|             | 02:07:24 and Al Vision_Dec 2024                              | Al Workshop |                   |           |                 |         |
|             | NEXT STEPS                                                   |             |                   |           |                 |         |
|             | What are the main features of Content Lal                    | 5?          |                   | •         |                 |         |
|             | How does Content Lab use AI to repurpose video content?      |             |                   | •         |                 |         |
|             | What benefits does Content Lab provide for content creators? |             |                   | •         |                 |         |
|             |                                                              |             |                   |           |                 |         |
|             |                                                              |             |                   |           |                 |         |
|             |                                                              |             |                   |           |                 | "       |
| ¦; kaltura  |                                                              |             |                   |           |                 |         |

#### Best practices for using Genie

- Use clear, specific queries for the best results.
- Check multiple flashcards to get a complete understanding.
- Use follow-up questions to refine and expand on answers.
- Provide feedback (thumbs up/down) to improve Genie's accuracy.
- No relevant results? Try rephrasing your question or using keywords.